# Building Allegro 5 Library using TDM-GCC and CMake

| Step # | Slide # | Contents                                              |
|--------|---------|-------------------------------------------------------|
| 1      | 2       | Download and Install TDM MinGW                        |
| 2      | 6       | Test properly installed TDM-GCC version of MinGW      |
| 3      | 10      | Download & unzip Allegro, DirectX, and Allegro Deps   |
| 4      | 15      | Create and load Allegro 'build' and<br>'deps' folders |
| 5      | 18      | Install Cmake                                         |
| 6      | 22      | Generate makefile – 32 bit build, monolithic, static  |
| 7      | 27      | Make and install Allegro library                      |
| 8      | 29      | Turn in Screen Shots 1,2,3                            |

Copyright 2020 Herman Watson 20200526 released under the Creative Commons Attribution license

# Install TDM-GCC-MinGW Compiler

Download URL: https://jmeubank.github.io/tdm-gcc/download/

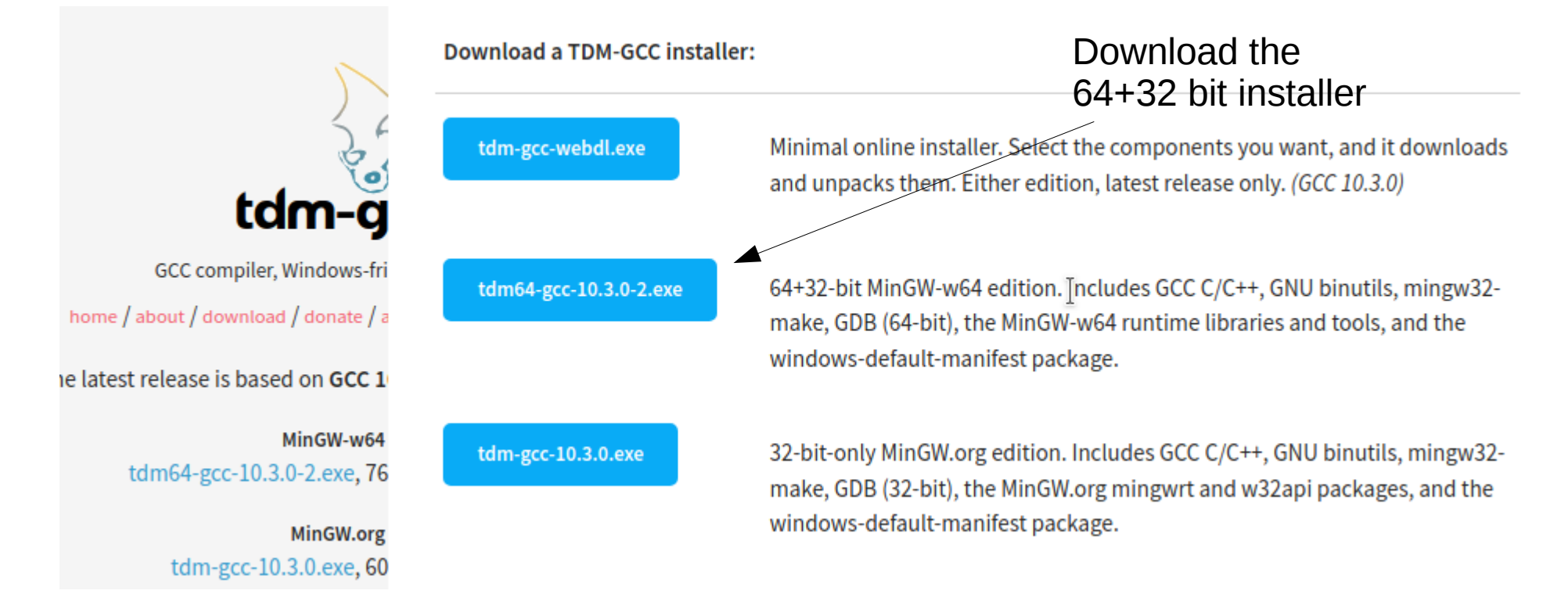

| k에 TDM-GCC Setup                                                                                                    | <u> </u>                                                                                                    |
|----------------------------------------------------------------------------------------------------|----------------------------------------------------------------------------------------------------|
| Wizard Action<br>Choose which action you want the setup wizard to perform.                                                                                                    | A Contraction of the second second se |
| Create  Create  Provide the second second se |                                                                                                    |
| Manage<br>: Manage an existing TDM-GCC installation                                                                                                    |                                                                                                    |
| Remove<br>: Remove a TDM-GCC installation                                                                                                    |                                                                                                    |
| Check for updated files on the TDM-GCC server<br>TDM-GCC Setup 1,1309,0                                                                                                    | Cancel                                                                                                    |
|                                                                                                    |                                                                                                    |

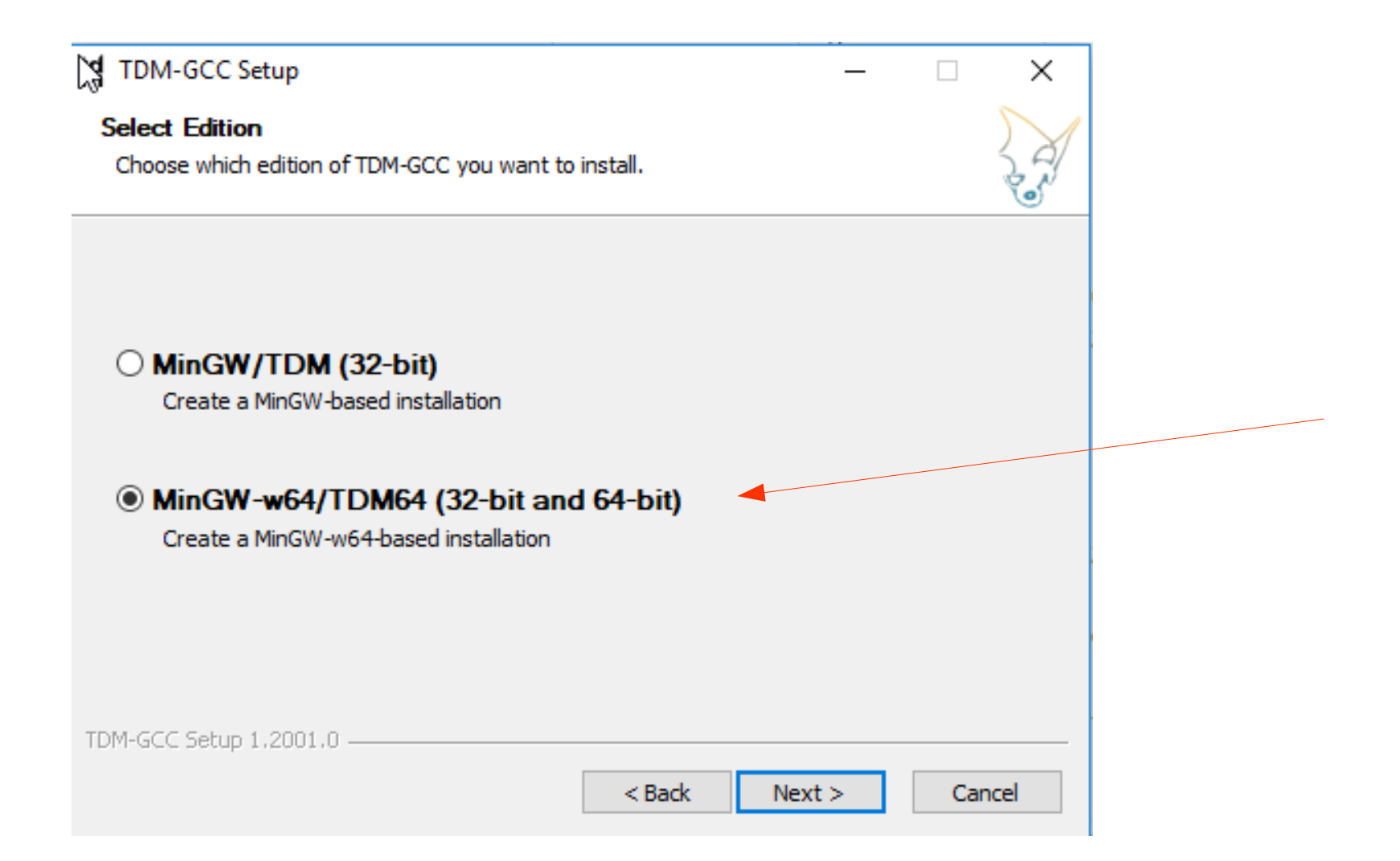

| TDM-GCC Setup                                                                                                    |                 | _            |            | ×   |
|----------------------------------------------------------------------------------------------------|-----------------|--------------|------------|-----|
| New Installation: Installation Directory                                                                            |                 |              |            | 5   |
| Choose the installation directory to use.                                                                           |                 |              |            | 27  |
| Setup will install TDM-GCC in the following folder. To instal<br>and select another folder. Click Next to continue. | l in a differer | nt folder, o | click Brov | wse |
| and select another folder felick flexit to contained.                                                               |                 |              |            |     |
|                                                                                                    |                 |              |            |     |
| Installation Directory                                                                                              |                 |              |            |     |
|                                                                                                    |                 | Deser        | 100        |     |
|                                                                                                    |                 | Brow         |            |     |
| C:\TDM-GCC-64                                                                                                    |                 | Brow         |            |     |
| C:\TDM-GCC-64                                                                                                    |                 | Brow         |            |     |
| C:\TDM-GCC-64<br>Space available: 18.4 GB                                                                           |                 | Brow         |            |     |
| C:\TDM-GCC-64 Space available: 18.4 GB TDM-GCC Setup 1,2001.0                                                       |                 | Brow         |            |     |

Test it: Open a CMD prompt and enter 'qcc -v' to confirm correct installation. Response should be:

gcc tdm version

Troubleshoot: Make sure ;C:\TDM-GCC-64\bin is correct in the path statement Make sure C:\MinGW\bin is not In the path statement

Next slide shows finding the Path variable

Command Prompt Microsoft Windows [Version 10.0.17134.345] (c) 2018 Microsoft Corporation. All rights reserved. :\Users\herman>gcc -v Using built-in specs. COLLECT GCC=gcc COLLECT LTO WRAPPER=C:/TDM-GCC-64/bin/../libexec/gcc/x86 64-w64-mingw32/9.2.0/lt [arget: x86 64-w64-mingw32 Configured with: ../../../src/gcc-git-9.2.0/configure --build=x86\_64-w64-mingw32 ada,c,c++,fortran,lto,objc,obj-c++ --enable-libgomp --enable-lto --enable-grap= IC --disable-build-with-cxx --disable-build-poststage1-with-cxx --enable-libstdo -version-specific-runtime-libs --enable-fully-dynamic-string --enable-libstdcxx nu-ld --disable-werror --disable-nls --disable-win32-registry --enable-large-add rs --prefix=/mingw64tdm --with-local-prefix=/mingw64tdm --with-pkgversion=tdm0 net/bugs Thread odel: posix gcc version 9.2.0 (tdm64-1) :\Users\herman>  $\sum$ Edit System Variable Variable name: Path am Files (x86) \nodejs \; C: \TDM-GCC-64\bin Variable value: OK Cancel

# **Troubleshoot only:** Check the Windows

Slide 7

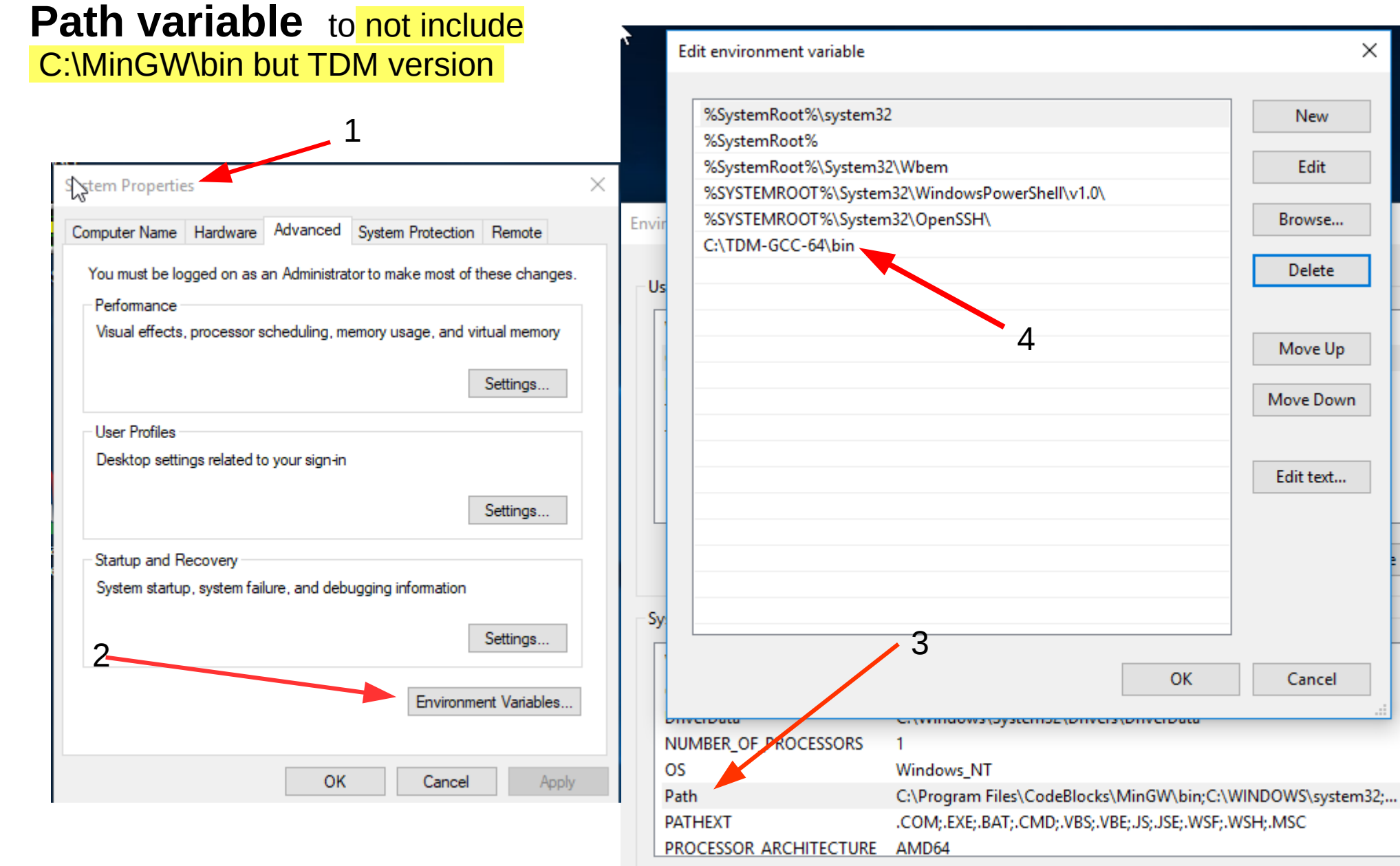

| New | Edit | Delete |
|-----|------|--------|

OK

×

New

Edit

Browse...

Delete

Move Up

Move Down

Edit text...

Cancel

### Clean up old stuff: If installed, in Code::Blocks folder DELETE MinGW folder or rename to MinGWBak/to prevent conflicts

| k   ]                                                                           | s                                  |                      |                    |          |
|---------------------------------------------------------------------------------|------------------------------------|----------------------|--------------------|----------|
| File Home Share                                                                 | View                               |                      |                    |          |
| $\leftarrow$ $\rightarrow$ $\checkmark$ $\uparrow$ $\square$ $\rightarrow$ This | s PC > Local Disk (C:) > Program F | Files > CodeBlocks > |                    | ~ Ū      |
| 📃 Desktop 🛛 🖈 ^                                                                 | Name                               | Date modified        | Туре               | Size     |
| 🖊 Downloads  🖈                                                                  | MinGW                              | 5/26/2020 5:46 PM    | File folder        |          |
| 🔮 Documents 🖈                                                                   | share                              | 5/26/2020 5:43 PM    | File folder        |          |
| 📰 Pictures 🛛 🖈                                                                  | Addr2LineUl                        | 3/14/2020 1:56 PM    | Application        | 122 KB   |
| allegro                                                                         | cb_console_runner                  | 3/14/2020 1:56 PM    | Application        | 17 KB    |
| Blink                                                                           | cb_share_config                    | 3/14/2020 1:56 PM    | Application        | 191 KB   |
|                                                                                 | 🌠 CbLauncher                       | 3/14/2020 1:56 PM    | Application        | 86 KB    |
| DSO3000P_V2.0.1                                                                 | 📧 cbp2make                         | 3/14/2020 1:56 PM    | Application        | 663 KB   |
| RimsCode                                                                        | 🗟 codeblocks.dll                   | 3/14/2020 1:56 PM    | Application extens | 8,204 KB |
| 📥 OneDrive                                                                      | 😽 codeblocks                       | 3/14/2020 1:56 PM    | Application        | 2,095 KB |
|                                                                                 | 🚳 dbgcore.dll                      | 3/14/2020 1:04 PM    | Application extens | 165 KB   |
| This PC                                                                         | 🗟 dbghelp.dll                      | 3/14/2020 1:04 PM    | Application extens | 1,737 KB |
| 3D Objects                                                                      | 🗟 exchndl.dll                      | 3/14/2020 1:04 PM    | Application extens | 28 KB    |
| E Desktop                                                                       | 🚳 libgcc_s_seh-1.dll               | 5/12/2018 2:11 AM    | Application extens | 75 KB    |
| 🔮 Documents                                                                     | 🗟 libstdc++-6.dll                  | 5/12/2018 2:11 AM    | Application extens | 1,384 KB |
| -                                                                               | തില് പ്രവ                          | C/10/0010 0 11 AL4   | A PLAN A           | C4 1/D   |

### Load Code::Blocks Go to Settings $\rightarrow$ Compiler $\rightarrow$ Toolchain executables Make sure the TD-GCC-64 is the compiler detected. If not, back up and correct.

| Compiler settings           |                                                                                                   |                                                      |                               | — 🗆 X                                    |
|-----------------------------|---------------------------------------------------------------------------------------------------|------------------------------------------------------|-------------------------------|------------------------------------------|
|                             | Glo                                                                                               | oal compiler sett                                    | ings                          |                                          |
| . M                         | Selected compiler                                                                                 |                                                      |                               |                                          |
| 502                         | GNU GCC Compiler                                                                                  |                                                      |                               | ~                                        |
|                             | Se                                                                                                | t as default Copy                                    | Rename Dele                   | Reset defaults                           |
| Global compiler<br>settings | Compiler settings Linker se                                                                       | ettings Search directories                           | Toolchain executables (       | Custom variables Buile • •               |
|                             | Compiler's installation dir<br>C:\TDM-GCC-64<br>NOTE: All programs mus<br>Program Files Additiona | ectory<br>t exist either in the "bin" sub<br>I Paths | -directory of this path, or i | Auto-detect<br>in any of the "Additional |
| Profiler settings           | C compiler:                                                                                       | gcc.exe                                              |                               |                                          |
| ~~~                         | C++ compiler:                                                                                     | g++.exe                                              |                               |                                          |
|                             | Linker for dynamic libs:                                                                          | g++.exe                                              |                               |                                          |
| Batch builds                | Linker for static libs:                                                                           | ar.exe                                               |                               |                                          |
|                             | Debugger:                                                                                         | GDB/CDB debugger : Defau                             | lt                            | ~                                        |
|                             | Resource compiler:                                                                                | windres.exe                                          |                               |                                          |
|                             | Make program:                                                                                     | mingw32-make.exe                                     |                               |                                          |
|                             |                                                                                                   |                                                      |                               |                                          |

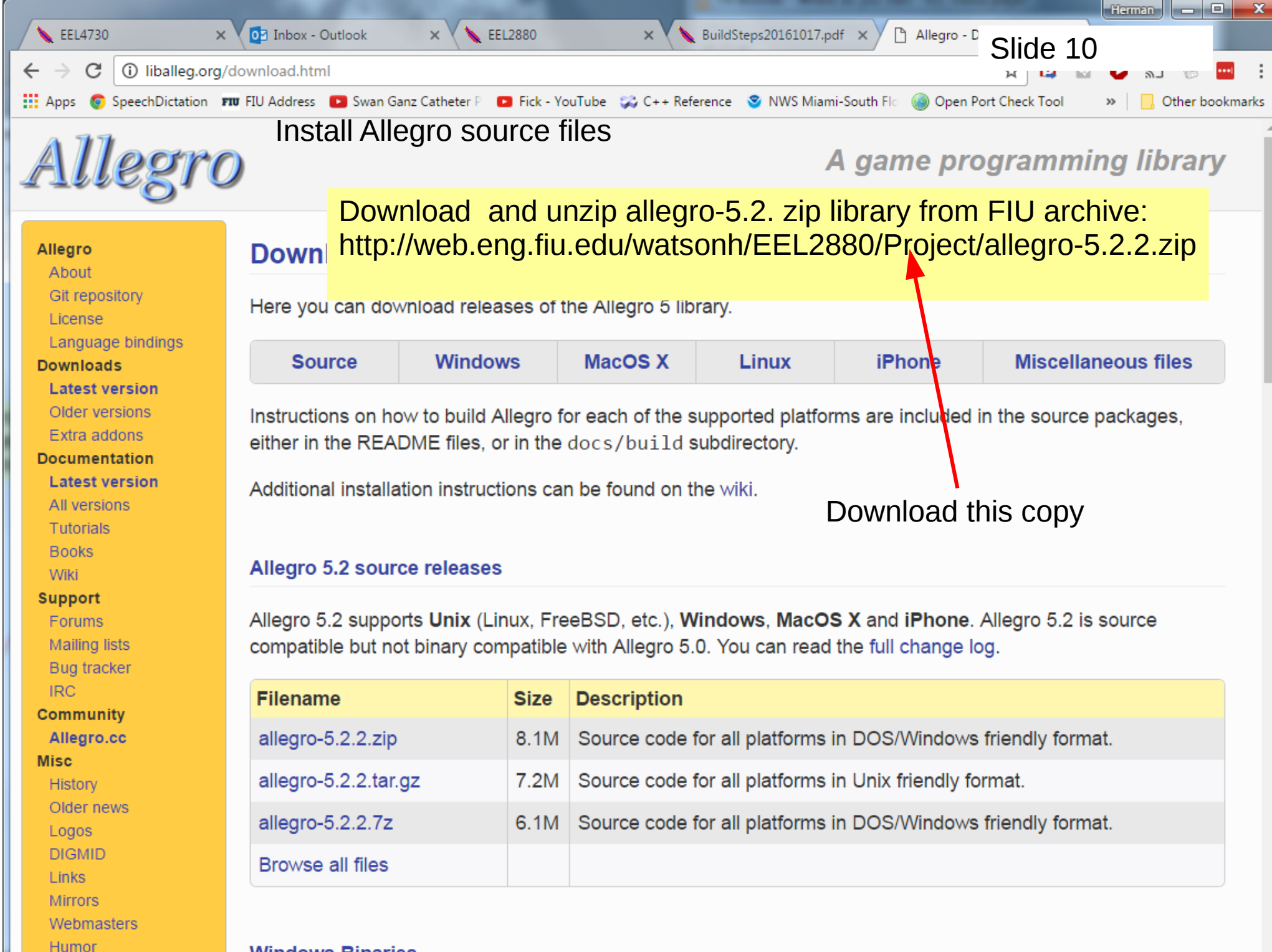

Windows Binaries

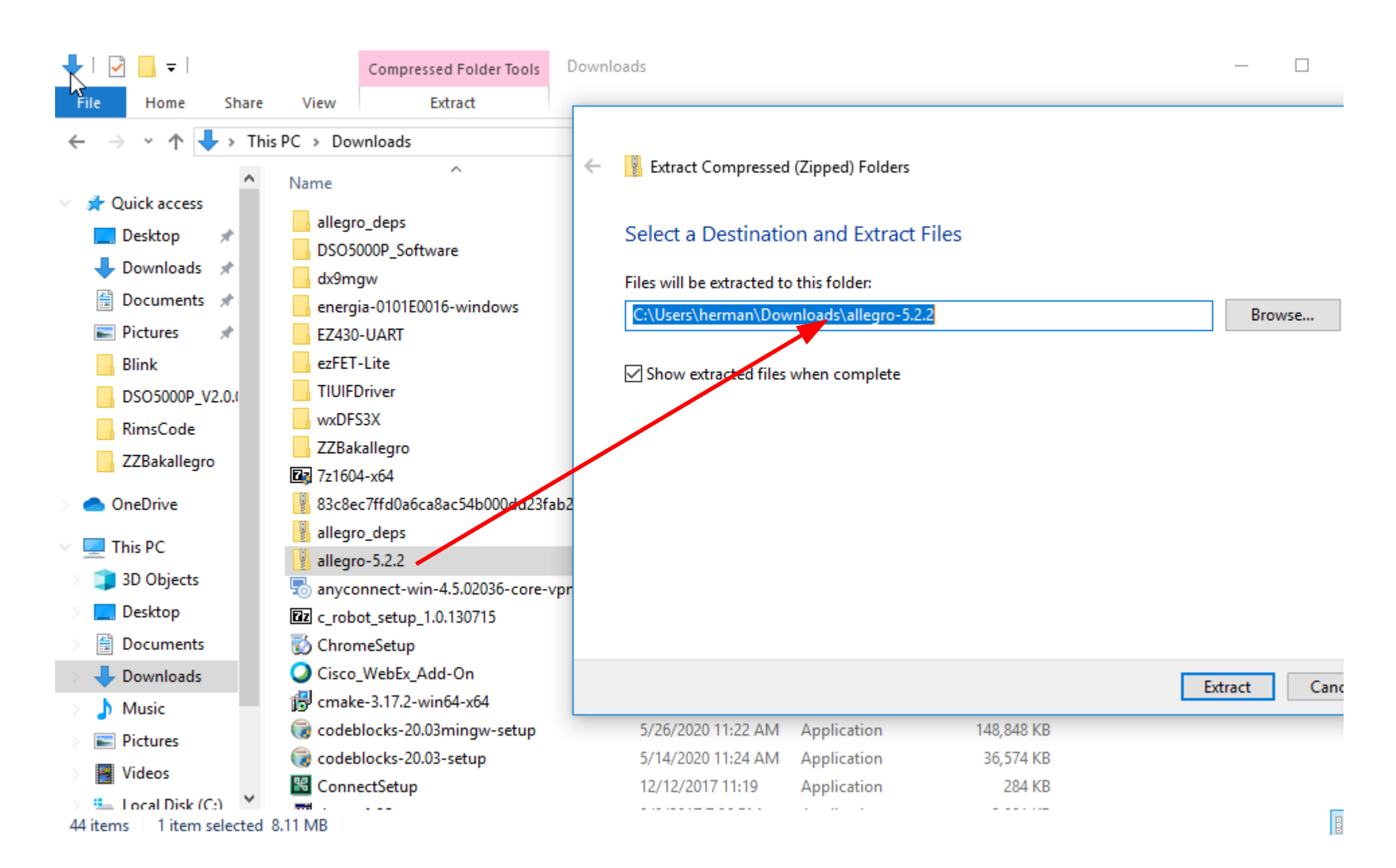

# Download and unzip dx9mgw.zip to Downloads folder - direct download alternative link http://web.eng.fiu.edu/watsonh/EEL2880/project/dx9mgw.zip

Slide 12

☆

Allegro - Download - Latest ver... 🗙 +

leg.sourceforge.net/downloa html Q Search

#### Miscellaneous files

| Filename     | Size  | Description                                                                                                    |
|--------------|-------|----------------------------------------------------------------------------------------------------|
| alldata.zip  | 360k  | This file contains the data needed by the Allegro demo game. It's only<br>needed if you got an old WIP version of the library, or if you updated to<br>the current version via diffs, as these didn't include the demo data to<br>save space.               |
| dx70_min.zip | 440k  | You may have problems compiling the Allegro DLL if you don't have the correct version of the DirectX SDK library and header files. This file contains the minimal version of the DirectX 7 SDK needed to compile the DLL yourself. <b>Only for Windows.</b> |
| dx70_mgw.zip | 243k  | This file contains the minimal version of the DirectX 7 SDK for MinGW. Only for Windows.                                                                                                    |
| dx80_mgw.zip | 442k  | This file contains the minimal version of the DirectX 8 SDK for MinGW. Only for Windows.                                                                                                    |
| dx70_dmc.zip | 234k  | This file contains the minimal version of the DirectX 7 SDK for Digital Mars C/C++. <b>Only for Windows.</b>                                                                                                    |
| dx9mgw.zip   | 4180k | This file contains necessary DirectX files for compiling Allegro 5.                                                                                                    |

NOTE: directX is pre-compiled as a 32-bit library which forces the allegro build as 32-bit library

# **Download and unzip Allegro\_Deps folder in Downloads**

http://web.eng.fiu.edu/watsonh/EEL2880/Project/allegro\_deps-mingw-gcc5.3.0-x86-1.4.0.zip

| Opening allegro_deps-mingw-gcc5.3.0-x86-1.4.0.zip              |  |  |  |  |  |  |
|----------------------------------------------------------------|--|--|--|--|--|--|
| You have chosen to open:                                       |  |  |  |  |  |  |
| allegro_deps-mingw-gcc5.3.0-x86-1.4.0.zip                      |  |  |  |  |  |  |
| which is: Compressed (zipped) Folder (2.2 MB)                  |  |  |  |  |  |  |
| from: http://web.eng.fiu.edu                                   |  |  |  |  |  |  |
| What should Firefox do with this file?                         |  |  |  |  |  |  |
| Open with 7-Zip File Manager (default)                         |  |  |  |  |  |  |
| Save File                                                      |  |  |  |  |  |  |
| Do this <u>a</u> utomatically for files like this from now on. |  |  |  |  |  |  |
|                                                                |  |  |  |  |  |  |
| OK Cancel                                                      |  |  |  |  |  |  |

## The Downloads folder should now have these 3 folders

| 🖊   🛃 🖬 🖛   Downloads                                        | 5                                      |                    |                   |            | —                  |
|--------------------------------------------------------------|----------------------------------------|--------------------|-------------------|------------|--------------------|
| File Home Share                                              | View                                   |                    |                   |            |                    |
| $\leftarrow \rightarrow \checkmark \uparrow \checkmark$ This | PC > Downloads                         |                    |                   | ~          | ල Search Downloads |
| A Onick access                                               | Name                                   | Date modified      | Туре              | Size       |                    |
| Deskton                                                      | allegro_deps                           | 5/18/2020 8:54 AM  | File folder       |            |                    |
| Develop                                                      | allegro-5.2.2                          | 5/26/2020 6:17 PM  | File folder       |            |                    |
|                                                              | DSO5000P_Software                      | 6/30/2018 5:49 PM  | File folder       |            |                    |
| 🖆 Documents 🖈                                                | 🕨 📙 dx9mgw                             | 5/18/2020 8:53 AM  | File folder       |            |                    |
| 📰 Pictures 🖈                                                 | energia-0101E0016-windows              | 6/17/2018 10:03 PM | File folder       |            |                    |
| Blink                                                        | EZ430-UART                             | 6/17/2018 9:22 PM  | File folder       |            |                    |
| DSO5000P_V2.0.0                                              | ezFET-Lite                             | 7/20/2018 12:24 PM | File folder       |            |                    |
| RimsCode                                                     | TIUIFDriver                            | 7/20/2018 12:08 PM | File folder       |            |                    |
| 77Bakallegro                                                 | wxDFS3X                                | 5/14/2020 4:51 PM  | File folder       |            |                    |
|                                                              | ZZBakallegro                           | 5/26/2020 1:38 PM  | File folder       |            |                    |
| OneDrive                                                     | 🔽 7z1604-x64                           | 12/22/2017 6:22 PM | Application       | 1,350 KB   |                    |
| This BC                                                      | 🔋 83c8ec7ffd0a6ca8ac54b000dd23fab2     | 7/20/2018 12:18 PM | Compressed (zipp  | 42 KB      |                    |
|                                                              | 📱 allegro_deps                         | 5/18/2020 8:54 AM  | Compressed (zipp  | 2,281 KB   |                    |
| JD Objects                                                   | allegro-5.2.2                          | 5/18/2020 8:49 AM  | Compressed (zipp  | 8,308 KB   |                    |
| Desktop                                                      | ॑ anyconnect-win-4.5.02036-core-vpn-we | 3/12/2018 10:12 AM | Application       | 5,474 KB   |                    |
| Documents                                                    | <b>Z</b> z c_robot_setup_1.0.130715    | 12/22/2017 6:20 PM | RAR File          | 53,097 KB  |                    |
| 🕂 Downloads                                                  | 🐻 ChromeSetup                          | 10/7/2017 4:02 PM  | Application       | 1,104 KB   |                    |
| h Music                                                      | Cisco_WebEx_Add-On                     | 4/17/2020 10:00 AM | Application       | 2,390 KB   |                    |
| Pictures                                                     | 🔀 cmake-3.17.2-win64-x64               | 5/18/2020 9:02 AM  | Windows Installer | 24,696 KB  |                    |
| Videos                                                       | 🅃 codeblocks-20.03mingw-setup          | 5/26/2020 11:22 AM | Application       | 148,848 KB |                    |
| Videos                                                       | 鬫 codeblocks-20.03-setup               | 5/14/2020 11:24 AM | Application       | 36,574 KB  |                    |
| 45 items 1 item selected                                     |                                        |                    |                   |            |                    |

# Inside the allegro folder, create two new folders: 'build'

'deps'

| 📙   🛃 📕 🖛   allegro                                                             |                              |                   |             |       |  |
|---------------------------------------------------------------------------------|------------------------------|-------------------|-------------|-------|--|
| File Home Share                                                                 | View                         |                   |             |       |  |
| $\leftarrow$ $\rightarrow$ $\checkmark$ $\uparrow$ $\square$ $\rightarrow$ This | PC > Downloads > allegro-5.2 | .2 > allegro      |             | ٽ ~   |  |
| ^                                                                               | Name                         | Date modified     | Туре        | Size  |  |
| 📌 Quick access                                                                  | build                        | 5/26/2020 6:22 PM | File folder |       |  |
| 📃 Desktop 🖈                                                                     | - cmake                      | 5/26/2020 6:18 PM | File folder |       |  |
| 🔶 Downloads  🖈                                                                  | demos                        | 5/26/2020 6:18 PM | File folder |       |  |
| 🔮 Documents 🖈 🖕                                                                 | deps                         | 5/26/2020 6:23 PM | File folder |       |  |
| 📰 Pictures 🖈                                                                    | docs                         | 5/26/2020 6:18 PM | File folder |       |  |
| Blink                                                                           | examples                     | 5/26/2020 6:18 PM | File folder |       |  |
|                                                                                 | include                      | 5/26/2020 6:17 PM | File folder |       |  |
|                                                                                 | misc                         | 5/26/2020 6:18 PM | File folder |       |  |
| RimsCode                                                                        | python                       | 5/26/2020 6:19 PM | File folder |       |  |
| ZZBakallegro                                                                    | src                          | 5/26/2020 6:19 PM | File folder |       |  |
| OneDrive                                                                        | tests                        | 5/26/2020 6:18 PM | File folder |       |  |
|                                                                                 | tools                        | 5/26/2020 6:18 PM | File folder |       |  |
| This PC                                                                         | 📄 allegro.mft                | 5/26/2020 6:17 PM | MFT File    | 89 KB |  |

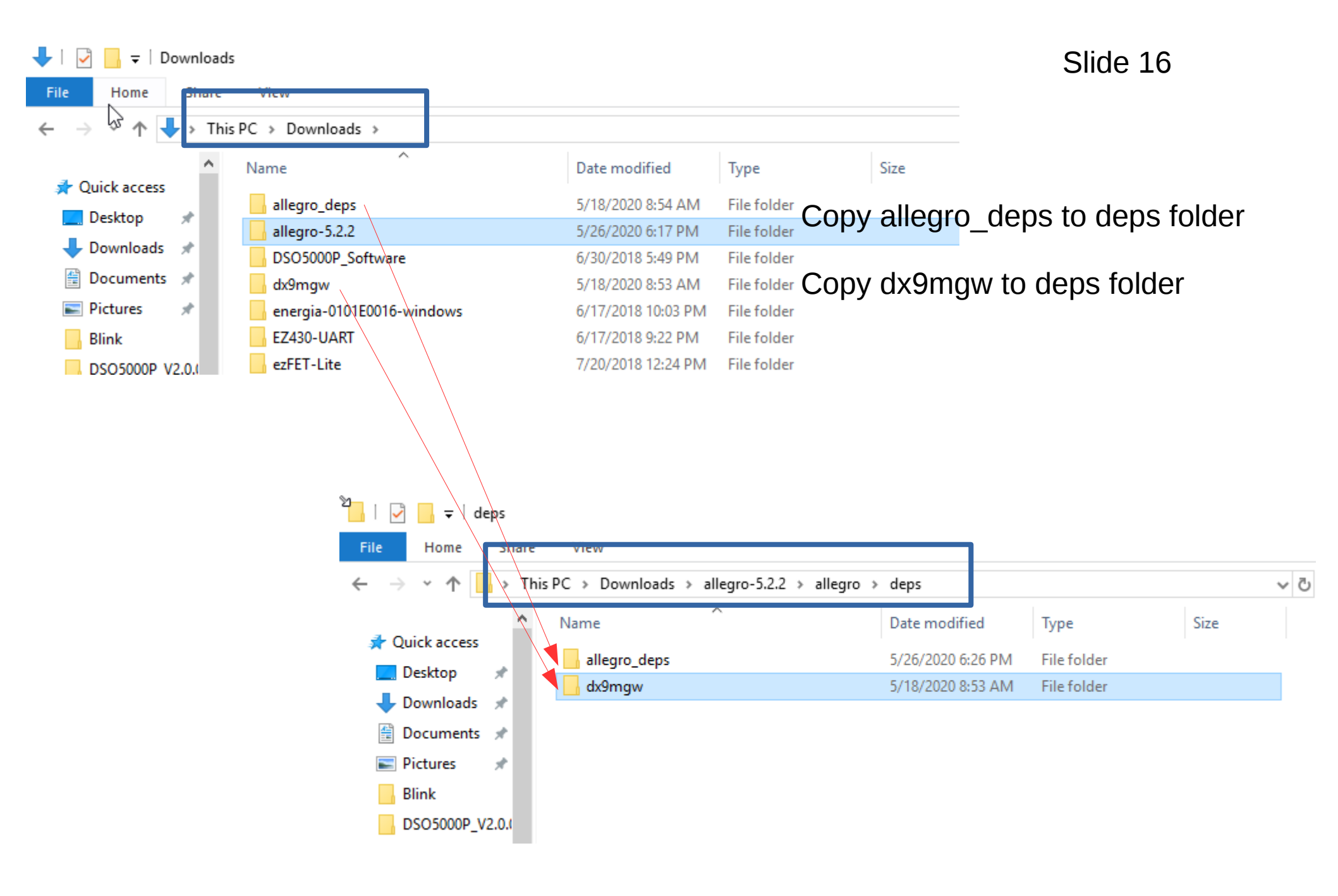

Troubleshoot you may have to shuffle folders or files around: The inside of the allegro-deps folder should look like this If not, you did not do something correct, back up and repeat to get this

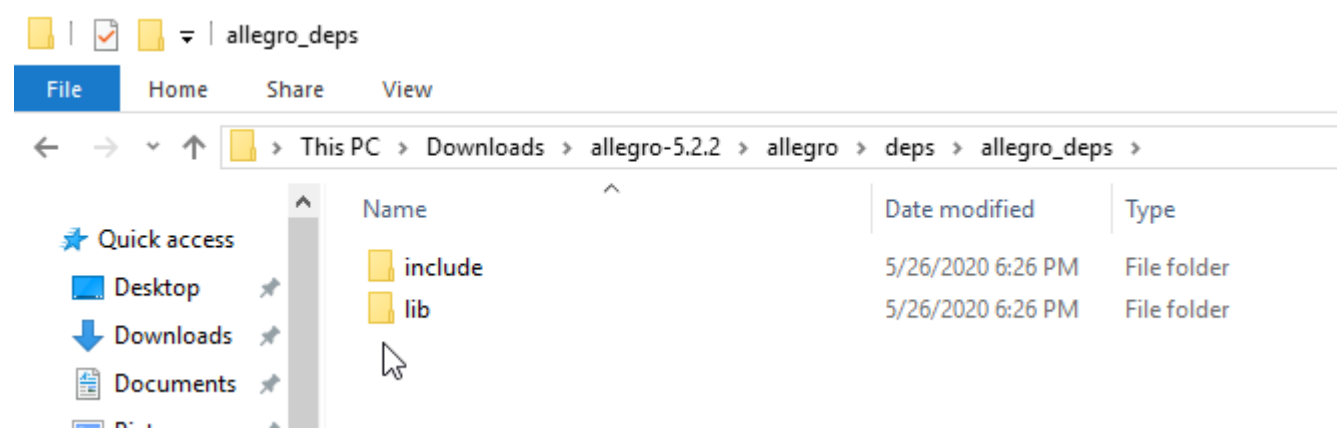

The inside of the dx9mgw folder should look like this If not, you did not do something correct, back up and repeat to get this

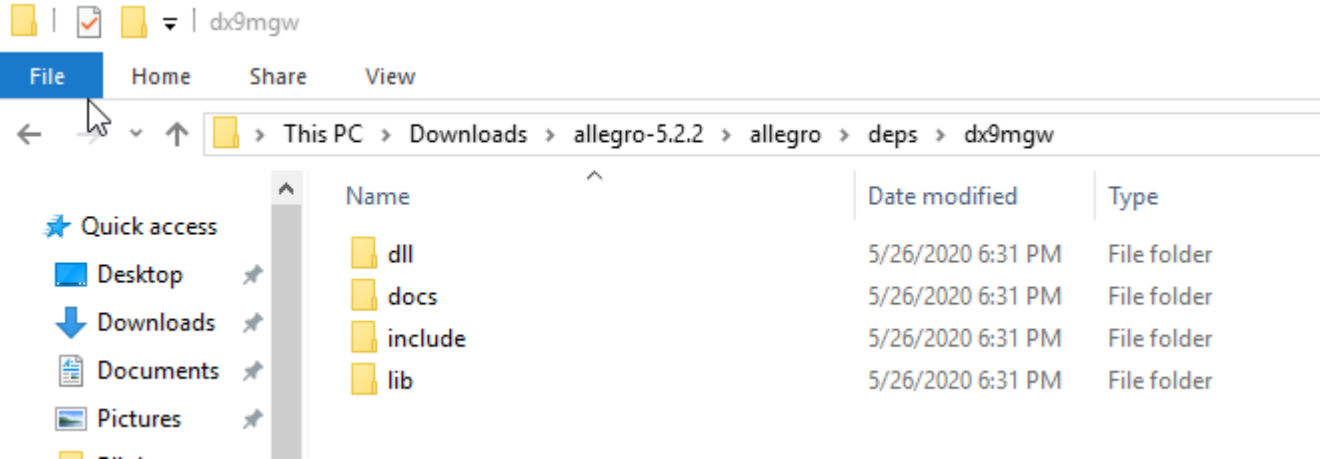

# Install Cmake www.cmake.org/download/

### Slide 18

| c | make.org/download/                                                                     |                   |                                | ō 🗸 🖒                           | • 🗢 🔤      |
|---|----------------------------------------------------------------------------------------|-------------------|--------------------------------|---------------------------------|------------|
|   | A CMake                                                                                | About 🗸           | Resources 🗸                    | Developer Resources 👻 D         | ownload    |
| u | npack them with zip or tar and follow the instructions in Readme.txt at the top of the | e source tree. Se | ee also the <mark>CMake</mark> | 3.17 Release Notes. Source dist | ributions: |
|   | Platform                                                                               |                   | Files                          |                                 |            |
|   | Unix/Linux Source (has \n line feeds)                                                  |                   | cmake-3.17                     | .2.tar.gz                       |            |
|   | Windows Source (has \r\n line feeds)                                                   |                   | cmake-3.17                     | .2.zip                          |            |
| В | inary distributions:                                                                   |                   |                                |                                 |            |
|   | Platform                                                                               |                   |                                | Files                           |            |
|   | Windows win64-x64 Installer: Installer tool has changed. Uninstall CMake 3.4 o         | r lower first!    |                                | cmake-3.17.2-win64-x64.msi      |            |
|   | Windows win64-x64 ZIP                                                                  |                   |                                | cmake-3.17.2-win64-x64.zip      | J          |
|   | Windows win32-x86 Installer: Installer tool has changed. Uninstall CMake 3.4 o         | r lower first!    |                                | cmake-3.17.2-win32-x86.msi      |            |
|   | Windows win32-x86 ZIP                                                                  |                   |                                | cmake-3.17.2-win32-x86.zip      |            |
|   | Mac OS X 10.7 or later                                                                 |                   |                                | cmake-3.17.2-Darwin-x86_64.0    | dmg        |

# Download Cmake Win64 installer and install on your computer

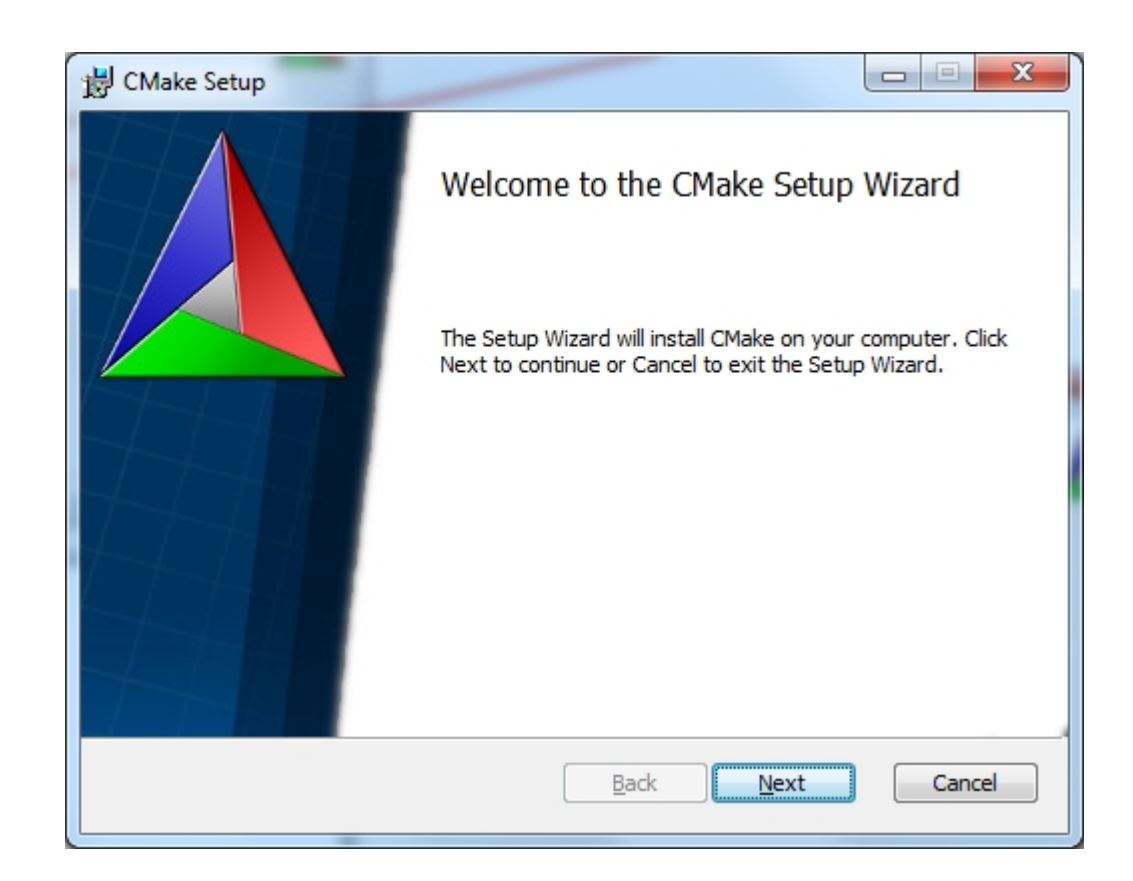

| 谩 Install Options                                               |        |
|-----------------------------------------------------------------|--------|
| Install Options<br>Choose options for installing CMake 3.7.0    |        |
|                                                                 |        |
| By default CMake does not add its directory to the system PATH. |        |
|                                                                 |        |
| O not add CMake to the system PATH                              |        |
| Add CMake to the system PATH for all users                      |        |
| Add CMake to the system PATH for the current user               |        |
| Create CMake Desktop Icon                                       |        |
|                                                                 |        |
|                                                                 |        |
| <u>B</u> ack Next                                               | Cancel |

|                                 | Start the Cmake-gui program |
|---------------------------------|-----------------------------|
| Programs (4)                    |                             |
| CMake (cmake-gui)               |                             |
| CMake Documentation             |                             |
| 🖲 CMake Web Site                |                             |
| 📕 CMake Web Site                |                             |
| Documents (2012)                |                             |
| 🐌 cmake                         |                             |
| cmake.check_cache               |                             |
| 📔 CMakeFiles                    |                             |
| Makefile.cmake                  |                             |
| 📕 CMakeFiles                    |                             |
| Files (20)                      |                             |
| sparkfun-sensors-cma3000-d01-   |                             |
| sparkfun-sensors-cma3000-a01-   |                             |
| Ø SparkFun-CMA3000-A01_SparkFun |                             |
| SparkFun-CMA3000_SparkFun       |                             |
| ₽ See more results              |                             |
| cma × Shut down +               |                             |
| 👩 🚞 🕑 🛃 🔍 👩 🔮                   |                             |

### Enter the correct paths for the allegro source and the build folders

| Slide | 22 |
|-------|----|
|-------|----|

| A CMake 3.8.0-rc1 - C:/Users/watsonh/Downloads/allegro-5.2.2/allegro/build          |                                       |
|-------------------------------------------------------------------------------------|---------------------------------------|
| <u>File Iools Options H</u> elp                                                     |                                       |
| Where is the source code: C:/Users/watsonh/Downloads/allegro-5.2.2/allegro          | Browse Source                         |
| Where to build the binaries: C:/Users/watsonh/Downloads/allegro-5.2.2/allegro/build | Browse <u>B</u> uild                  |
| S <u>e</u> arch:                                                                    | Grouped V Advanced Add Entry          |
| Name Value                                                                          |                                       |
|                                                                                     |                                       |
|                                                                                     |                                       |
|                                                                                     |                                       |
|                                                                                     |                                       |
|                                                                                     |                                       |
|                                                                                     |                                       |
|                                                                                     |                                       |
|                                                                                     |                                       |
|                                                                                     |                                       |
|                                                                                     | Press Configure buttor                |
|                                                                                     | and select                            |
|                                                                                     | NAIR ONAL MARKAGINA                   |
|                                                                                     | Mingw Makefiles                       |
|                                                                                     |                                       |
| Press Configure to update and display new values in red, then press Genera          | ate to generate selected build files. |
| Configure Open Project Current Generator: None                                      |                                       |
|                                                                                     |                                       |
|                                                                                     |                                       |
|                                                                                     |                                       |
|                                                                                     |                                       |
|                                                                                     |                                       |

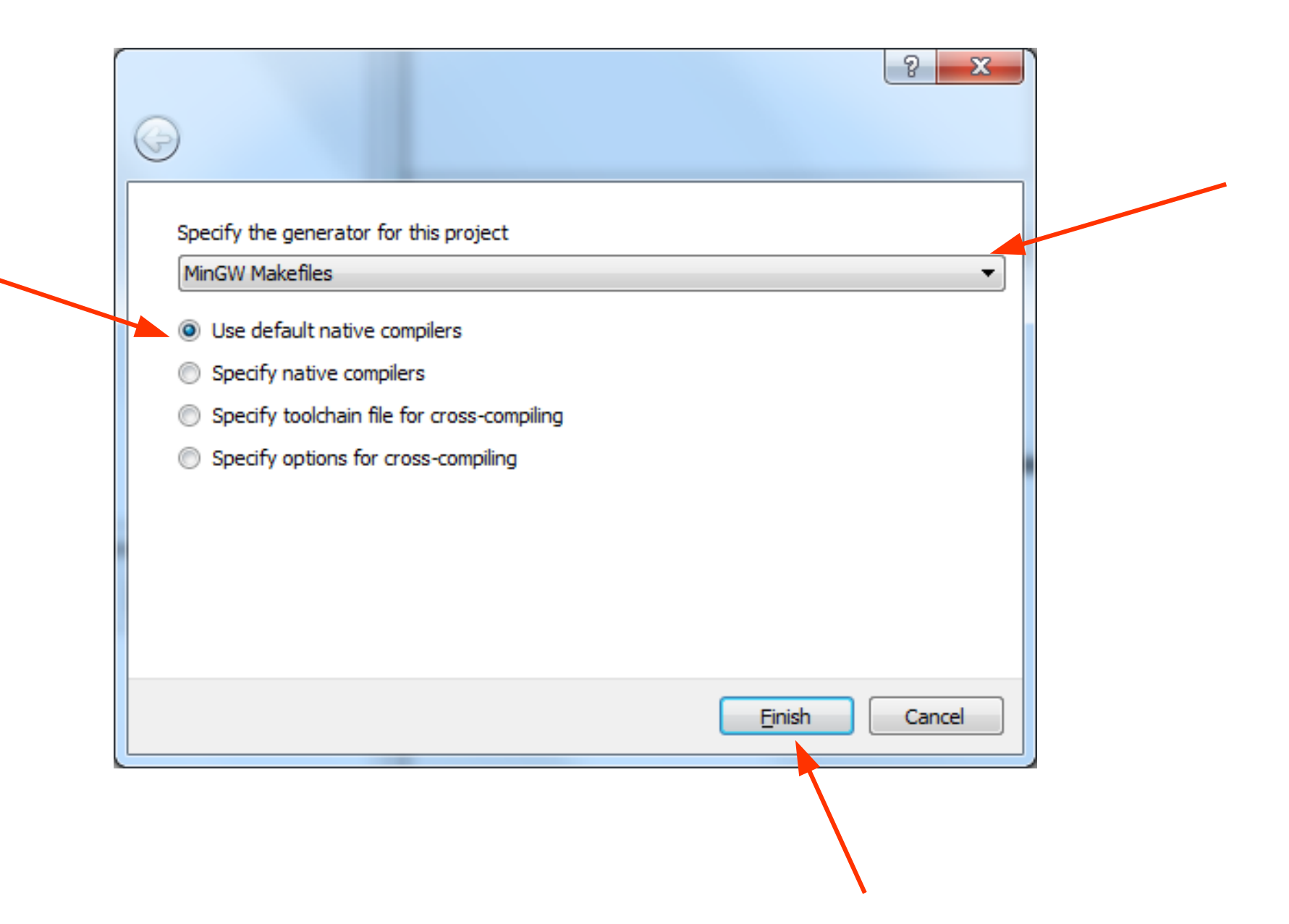

| CMake 3.8.0-rc1 - C:/Users/watsonh/Downloads/allegro-5.2.2/allegro/build            |                                                                                      |
|-------------------------------------------------------------------------------------|--------------------------------------------------------------------------------------|
| <u>File T</u> ools <u>Options</u> <u>H</u> elp                                      |                                                                                      |
| Where is the source code: C:/Lisers/watsonb/Downloads/allegro-5.2.2/allegro         | Slide 24                                                                             |
|                                                                                     |                                                                                      |
| Where to build the binaries: C:/Users/watsonh/Downloads/allegro-5.2.2/allegro/build | ▼ Browse <u>B</u> uild                                                               |
| Search:                                                                             | Grouped V Advanced Add Entry Kemove Entry                                            |
| Name                                                                                | Value                                                                                |
| ALLEGRO SDI                                                                         |                                                                                      |
| BIBER COMPILER                                                                      | BIBER COMPILER-NOTFOUND                                                              |
| BIBTEX COMPILER                                                                     | BIBTEX COMPILER-NOTFOUND                                                             |
| CMAKE AR                                                                            | C:/TDM-GCC-64/bin/ar.exe                                                             |
| CMAKE_BUILD_TYPE                                                                    | RelWithDebInfo                                                                       |
| CMAKE_COLOR_MAKEFILE                                                                |                                                                                      |
| CMAKE_CXX_COMPILER                                                                  | C:/TDM-GCC-64/bin/g++.exe                                                            |
| CMAKE_CXX_FLAGS                                                                     | -m32                                                                                 |
| CMAKE_CXX_FLAGS_DEBUG                                                               | -g 🔍                                                                                 |
| CMAKE_CXX_FLAGS_MINSIZEREL                                                          | -Os -DNDEBUG                                                                         |
| CMAKE_CXX_FLAGS_PROFILE                                                             | -pg                                                                                  |
| CMAKE_CXX_FLAGS_RELEASE                                                             | -O3 -DNDEBUG                                                                         |
| CMAKE_CXX_FLAGS_RELWITHDEBINFO                                                      | -O2 -g -DNDEBNG                                                                      |
|                                                                                     | -ikernei32 -luser3A -igdi32 -iwinspool -isheli32 -iole32 -ioleaut32 -iuuid -icomdig3 |
|                                                                                     | C:/TDM-GCC-64/bin/gcc.exe                                                            |
| CMAKE_C_FLAGS                                                                       | -m52                                                                                 |
|                                                                                     |                                                                                      |
| CMAKE_C_FLAGS_PROFILE                                                               | -00                                                                                  |
| CMAKE C FLAGS RELEASE                                                               | -O3 -DNDERUK                                                                         |
| CMAKE C FLAGS RELWITHDERINEO                                                        | -O2 -g -DNDFBUG                                                                      |
| CMAKE C STANDARD LIBRARIES                                                          | -lkernel32 -luser32 ·ladi32 -lwinspool -lshell32 -lole32 -loleaut32 -luuid -lcomdla3 |
| CMAKE EXE LINKER FLAGS                                                              |                                                                                      |
| CMAKE_EXE_LINKER_FLAGS_DEBUG                                                        |                                                                                      |
| CMAKE_EXE_LINKER_FLAGS_MINSIZEREL                                                   |                                                                                      |
| CMAKE_EXE_LINKER_FLAGS_PROFILE                                                      | -pg                                                                                  |
| CMAKE_EXE_LINKER_FLAGS_RELEASE                                                      |                                                                                      |
| CMAKE_EXE_LINKER_FLAGS_RELWITHDEBINFO                                               |                                                                                      |
| CMAKE_GNUtoMS                                                                       |                                                                                      |
| Press Configure to update and display new values                                    | in red, then press Generate to generate selected build files.                        |
| Configure Generate Open Project Current Generator: MinGW Makefiles                  |                                                                                      |
| Could NOT find OGG (missing: OGG_INCLUDE_DIR OGG_LIBRARY)                           |                                                                                      |
| Could NOT find OGG (missing: OGG_INCLUDE_DIR OGG_LIBRARY)                           | Set -m32 for                                                                         |
| WARNING: allegro_video wanted but no supported backend found                        |                                                                                      |
| Not building ex_physfs                                                              | CMAKE CXX FLAGS                                                                      |
| Could NOT find ENET (missing: ENET INCLUDE DID ENET LIEDADY)                        |                                                                                      |
| Could NOT find LATEX (missing: LATEX COMPILER)                                      | and UMAKE_C_FLAGS                                                                    |
| Configuring done                                                                    |                                                                                      |
|                                                                                     |                                                                                      |

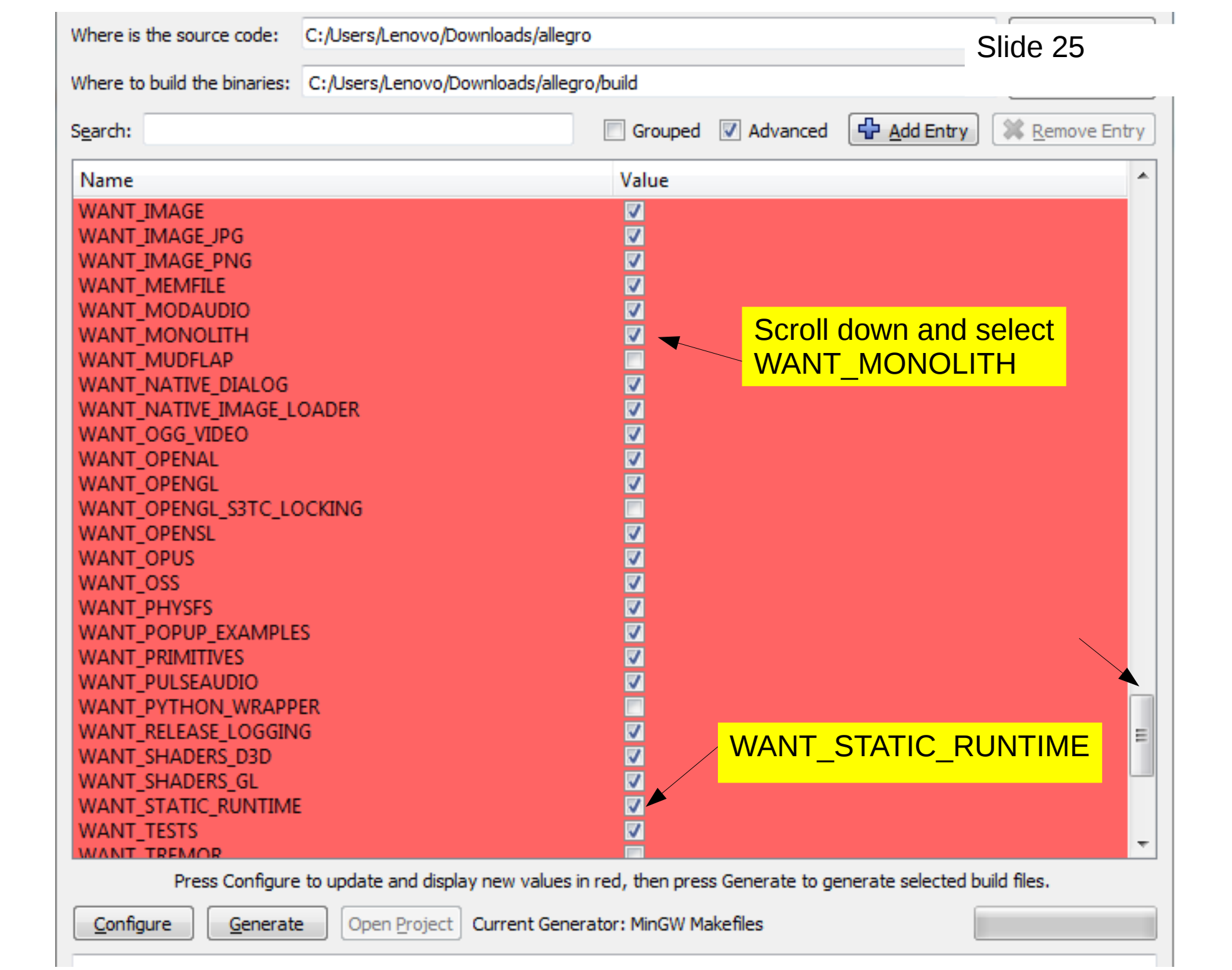

| CMake 3.7.0-rc1 - C:/Users/Lenovo/Downloads/allegro         | o/build                                         |                             | Slide 26            |
|-------------------------------------------------------------|-------------------------------------------------|-----------------------------|---------------------|
| <u>File T</u> ools <u>O</u> ptions <u>H</u> elp             |                                                 |                             |                     |
| Where is the source code: C:/Users/Lenovo/Downloads/alle    | gro                                             | Browse Source               |                     |
| Where to build the binaries: C:/Users/Lenovo/Downloads/alle | gro/build                                       | ▼ Browse <u>B</u> uild      |                     |
| Search:                                                     | Grouped V Advanced                              | ntry 🗱 <u>R</u> emove Entry |                     |
| Name                                                        | Value                                           | <u>^</u>                    |                     |
| ALLEGRO_SDL                                                 |                                                 | =                           |                     |
| BIBER_COMPILER                                              | BIBER_COMPILER-NOTFOUND                         |                             |                     |
| BIBTEX_COMPILER                                             | BIBTEX_COMPILER-NOTFOUND                        |                             |                     |
| CMAKE_AR                                                    | C:/TDM-GCC-64/bin/ar.exe                        |                             |                     |
|                                                             | RelWithDebinto                                  |                             | Press Generate      |
|                                                             | C:/TDM-GCC-64/bip/g++ eve                       |                             | button to croato    |
| CMARE_CXX_ELAGS                                             | -m32                                            |                             | DULLOIT LU CIEALE   |
| CMAKE CXX FLAGS DEBUG                                       | -0                                              |                             | Makefile            |
| CMAKE CXX FLAGS MINSIZEREL                                  | -Os -DNDEBUG                                    |                             | manomo              |
| CMAKE CXX FLAGS PROFILE                                     | -pg                                             |                             |                     |
| CMAKE_CXX_FLAGS_RELEASE                                     | -O3 -DNDEBUG                                    |                             | Docult coroon:      |
| CMAKE_CXX_FLAGS_RELWITHDEBINFO                              | -O2 -g -DNDEBUG                                 |                             | Result Scieen.      |
| CMAKE_CXX_STANDARD_LIBRARIES                                | -Ikernel32 -Iuser32 -Igdi32 -Iwinspoo           | I -Ishell32 -Iole32 -I      |                     |
| CMAKE_C_COMPILER                                            | C:/TDM-GCC-64/bin/gcc.exe                       |                             | <b>.</b>            |
| CMAKE_C_FLAGS                                               | -m32                                            |                             | Note 'done' message |
| CMAKE_C_FLAGS_DEBUG                                         | -9                                              |                             | <b>9</b>            |
| CMAKE_C_FLAGS_MINSIZEREL                                    | -Os -DNDEBUG                                    |                             |                     |
| CMAKE_C_FLAGS_PROFILE                                       | pg                                              |                             |                     |
|                                                             | -03 -DNDEBUG                                    |                             |                     |
|                                                             | -02 -g -DINDEBUG                                |                             |                     |
| Press Configure to update and display new values            | s in red, then press Generate to generate selec | ted build files.            |                     |
| Configure Generate Project Current Ger                      | erator: MinGW Makefiles                         |                             |                     |
| Performing Test PHYSES IMPLICIT ZLIB - Fai                  | led                                             |                             |                     |
| Could NOT find ENET (missing: EWET INCLUD                   | E DIR ENET LIBRARY)                             |                             |                     |
| Could NOT find LATEX (missing: LATEX_COMP                   | ILER)                                           |                             |                     |
| Configuring done                                            |                                                 |                             |                     |
| Generating done                                             |                                                 | -                           |                     |
| •                                                           | III                                             | •                           |                     |
|                                                             |                                                 |                             |                     |

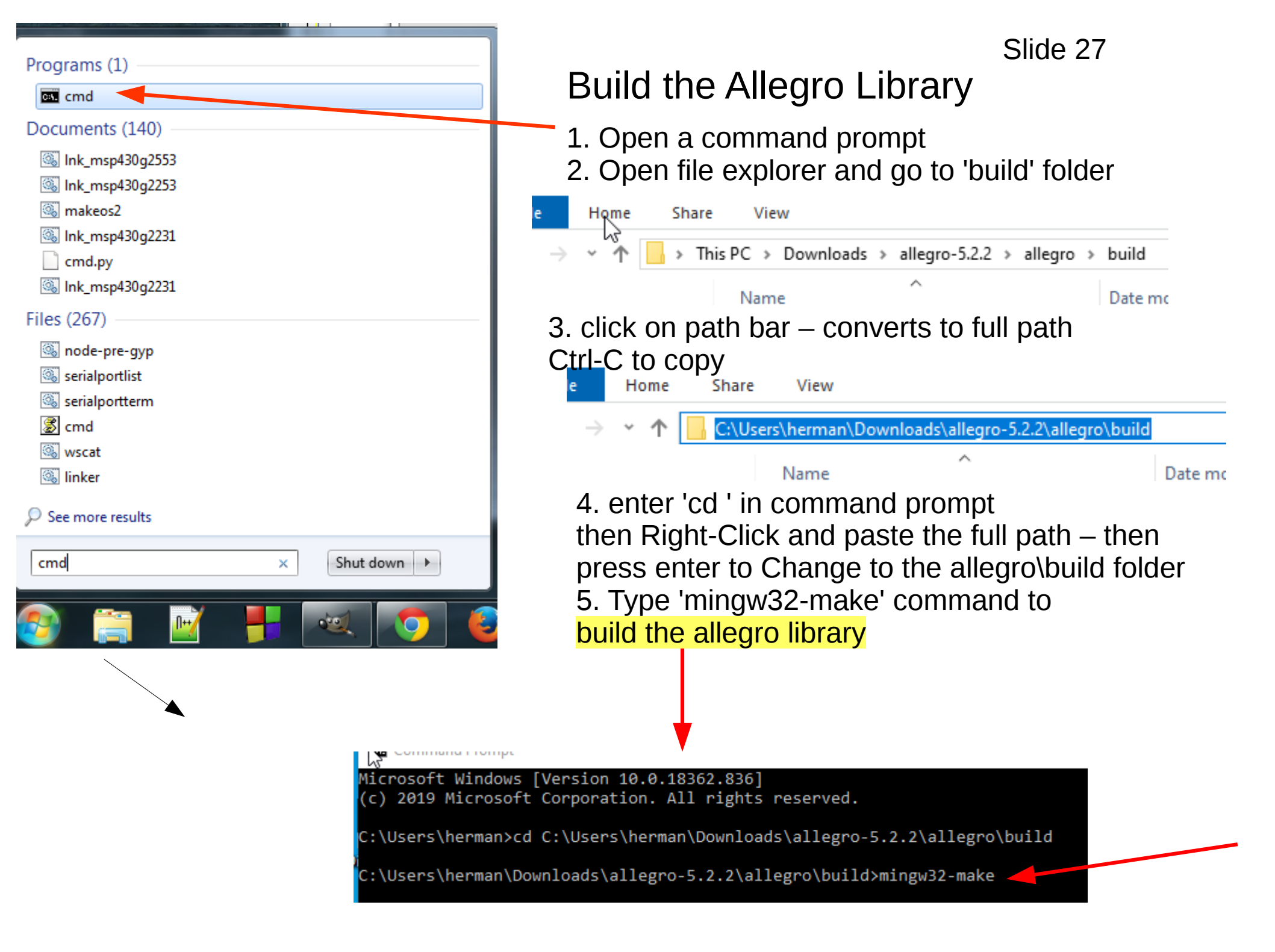

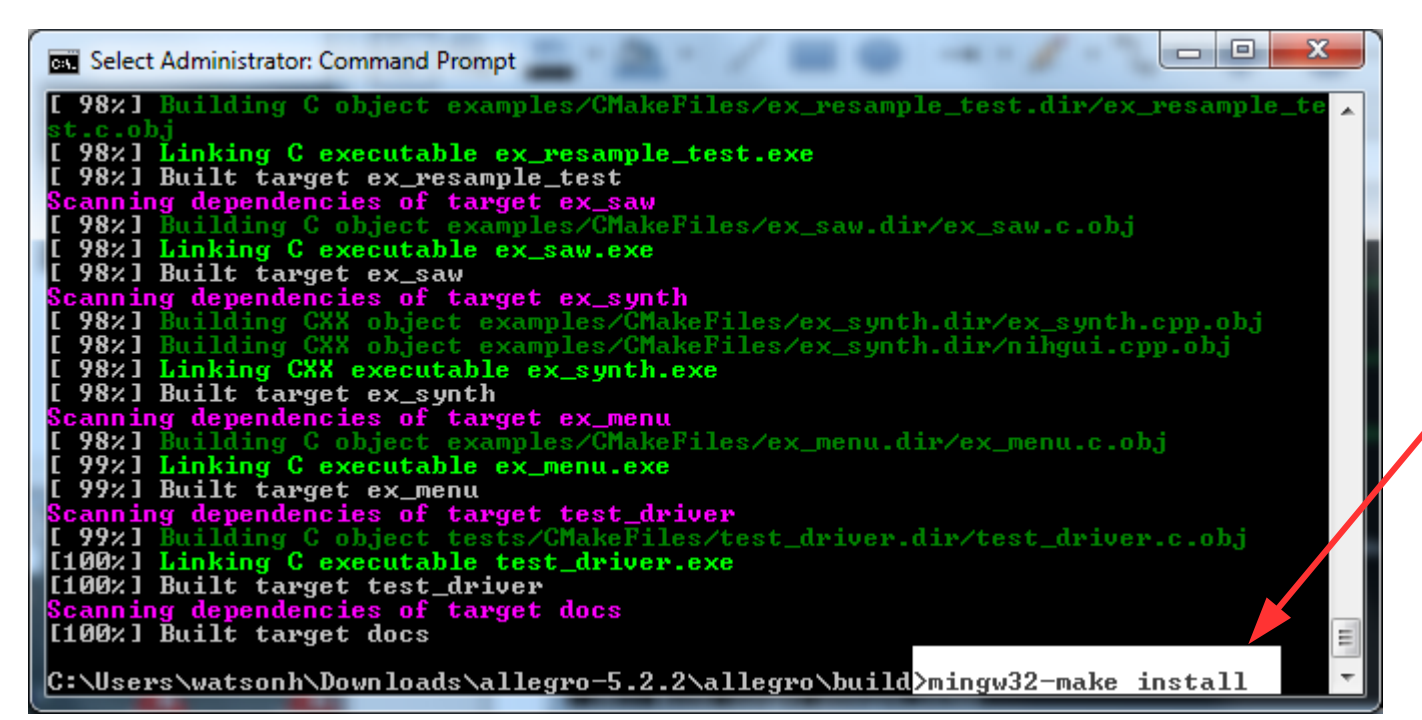

After build is complete, enter install command: 'mingw32-make install'

This places library in compiler system \lib and \bin folders

|       | Installing: | C:/TDM-GCC-64/include/allegro5/opengl/GLext/wgl_ext_list. |
|-------|-------------|-----------------------------------------------------------|
|       | Installing: | C:/TDM-GCC-64/include/allegro5/platform/alplatf.h         |
|       | Installing: | C:/TDM-GCC-64/lib/liballegro_monolith.dll.a               |
|       | Installing: | C:/TDM-GCC-64/bin/allegro_monolith-5.2.dll                |
|       | Installing: | C:/TDM-GCC-64/include/allegro5/allegro_primitives.h       |
| c<br> | Installing: | C:/TDM-GCC-64/include/allegro5/allegro_image.h            |
|       | Installing: | C:/TDM-GCC-64/include/allegro5/allegro_font.h             |
|       | Installing: | C:/TDM-GCC-64/include/allegro5/allegro_audio.h            |
|       | Installing: | C:/TDM-GCC-64/include/allegro5/allegro_acodec.h           |
|       | Installing: | C:/TDM-GCC-64/include/allegro5/allegro_ttf.h              |
|       | Installing: | C:/TDM-GCC-64/include/allegro5/allegro_color.h            |
|       | Installing: | C:/TDM-GCC-64/include/allegro5/allegro_memfile.h          |
|       | Installing: | C:/TDM-GCC-64/include/allegro5/allegro_physfs.h           |
|       | Installing: | C:/TDM-GCC-64/include/allegro5/allegro_native_dialog.h    |
|       | Installing: | C:/TDM-GCC-64/include/allegro5/allegro_video.h            |
|       |             |                                                           |

Install completed

C:\Users\herman\Downloads\allegro-5.2.2\allegro\build>

Exercise1 Screen 1 of 3: After Allegro build is complete, go to the 'build\examples' folder and run ex\_transform.exe. To exit program, press 'Esc' button If program does not work, check Slide 28 for troubleshooting steps and instructions. The library has to be correct for this to work.

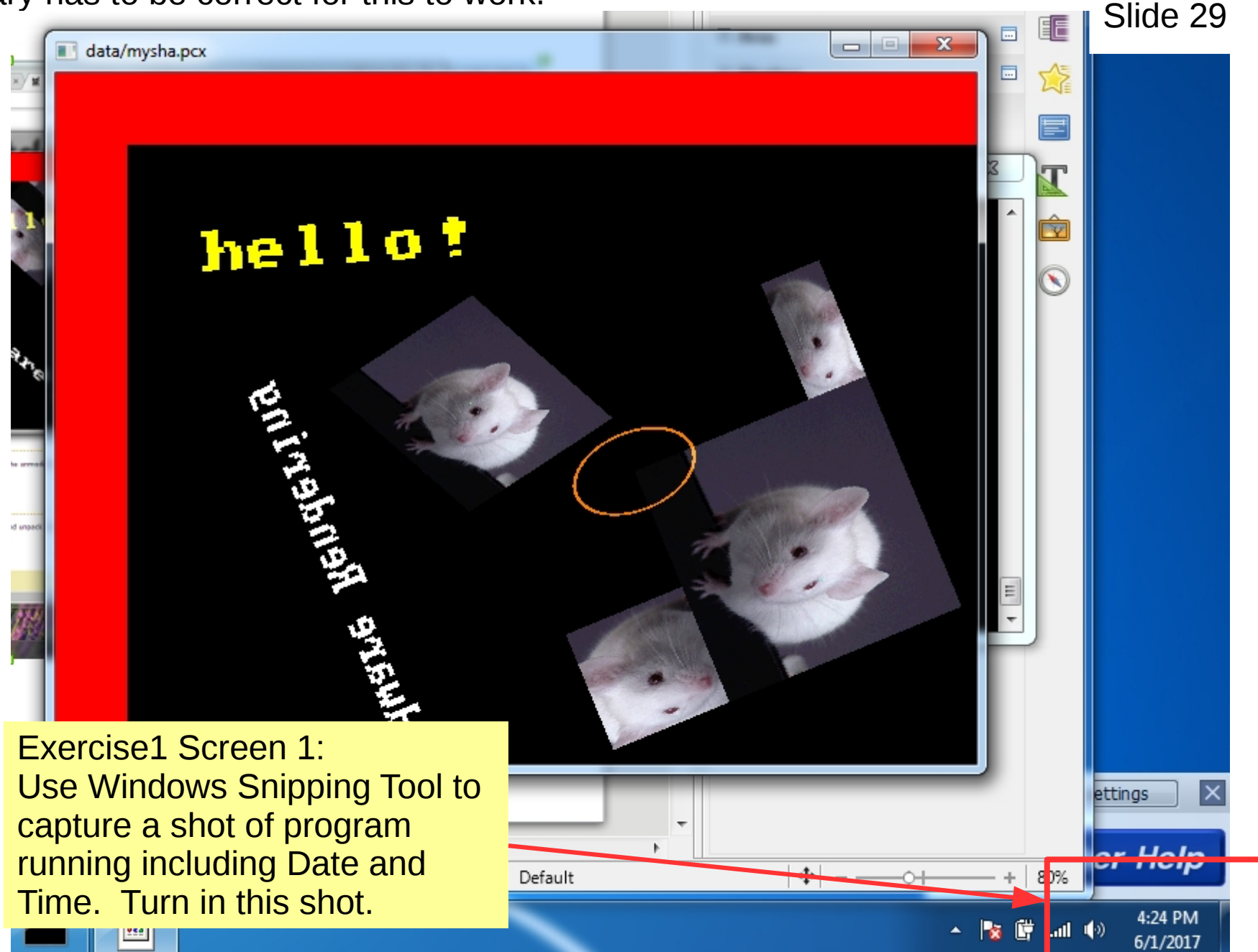

Exercise 1 Screen 2 of 3: In the same 'build\examples' folder and run ex\_acodec.exe. Confirm that the audio is working. Again use Windows Snipping tool to capture an image of the Log screen plus the system Date and Time. This is Shot 2 of 3 to turn in.

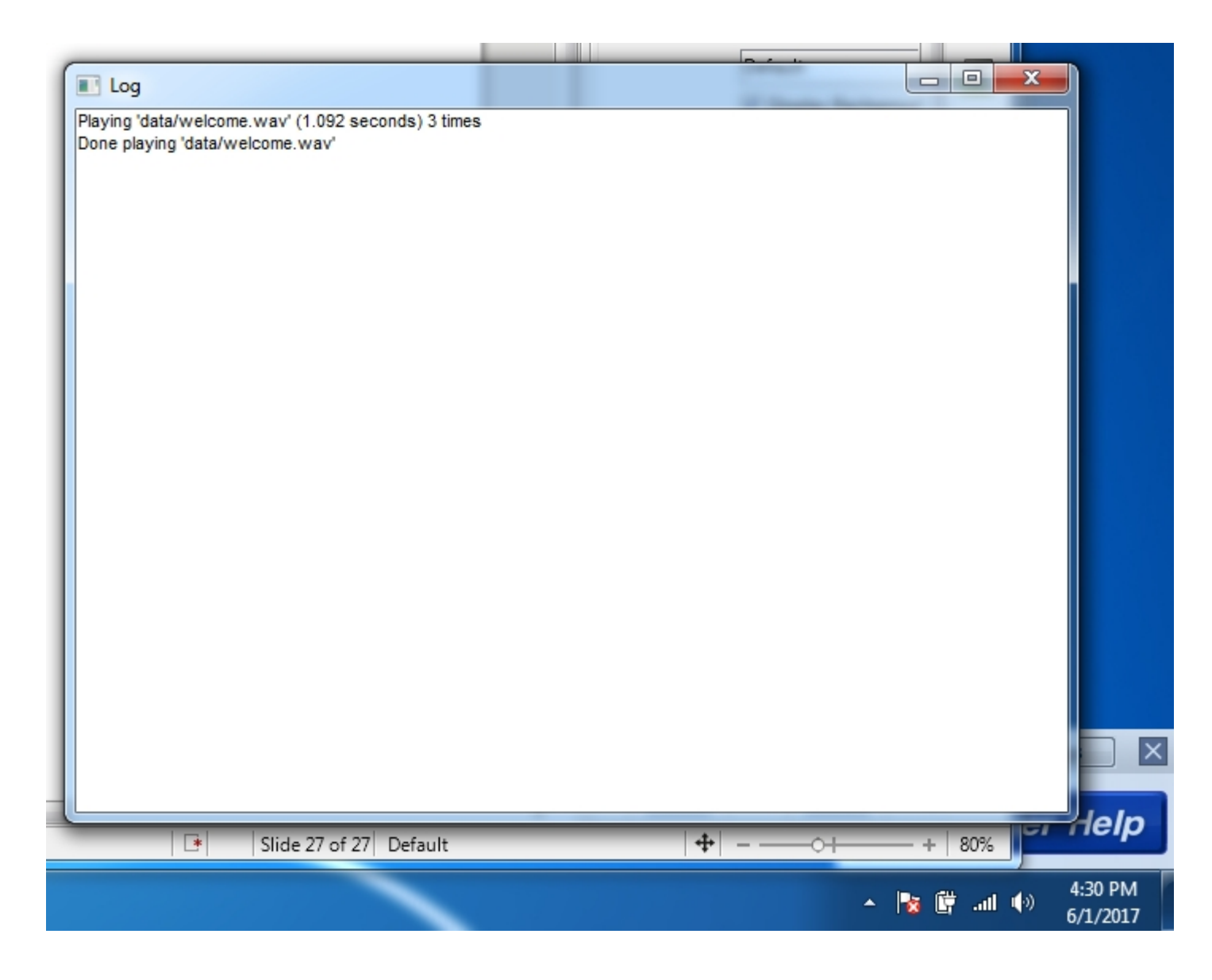

Exercise 1 Screen 3 of 3: In Windows Explorer, go to the TDM-GCC-64\lib folder. Use Windows Snipping tool to capture an image of the folder screen. Confirm that the proper library was completed, 'liballegro\_monolith.dll.a' Turn in this image as Screen 3 of the submission document.

![](_page_30_Picture_1.jpeg)

This library is the end result of the Allegro build process. If it is not in the folder then the build process was incorrect and did not follow the instructions exactly. Go back, review each step, and identify what was incorrect or missed.

This library is monolithic, and static. This means any '.exe' program built can be copied and run in any other folder or computer. Of course if the program requires images, text, data, or other files to run, those files and folders also have to be included in the same folder as the '.exe'.